Назарбаев Университетінің Ішкі нормативтік құжаттарының Репозиторийінің нұсқаулығы

https://regulations.nu.edu.kz/

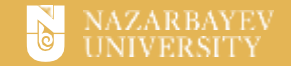

## Репозиторийге қол жетімділік

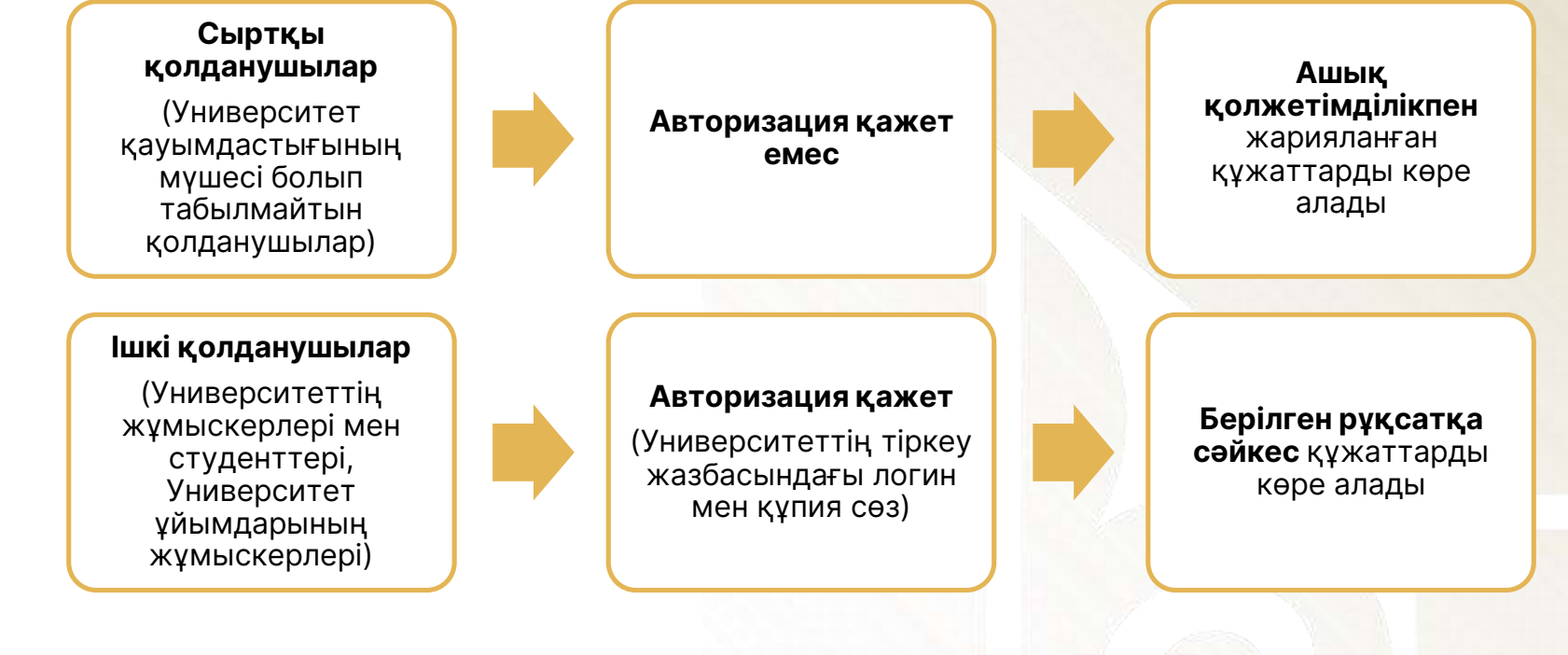

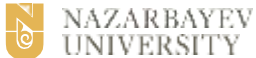

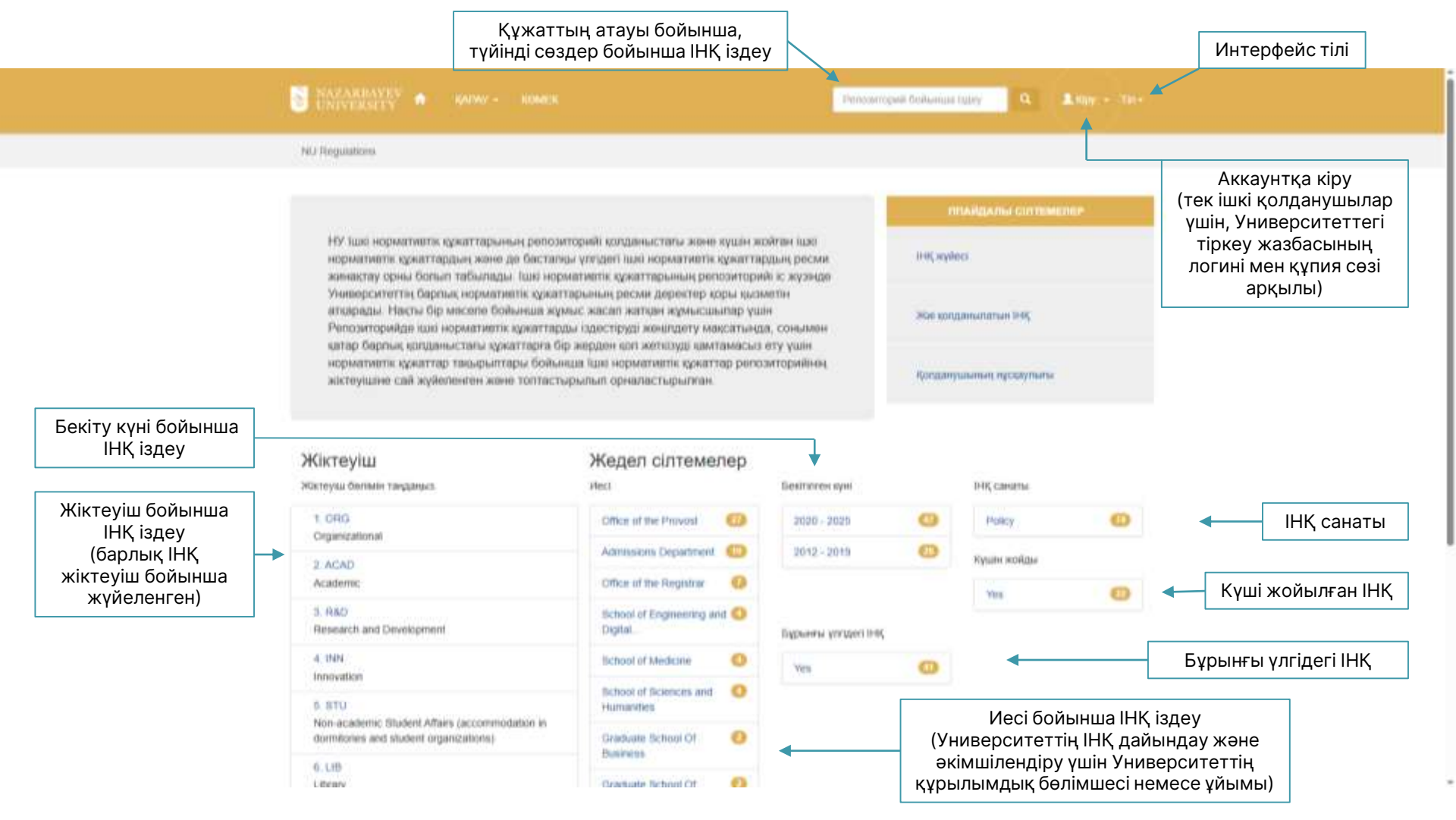

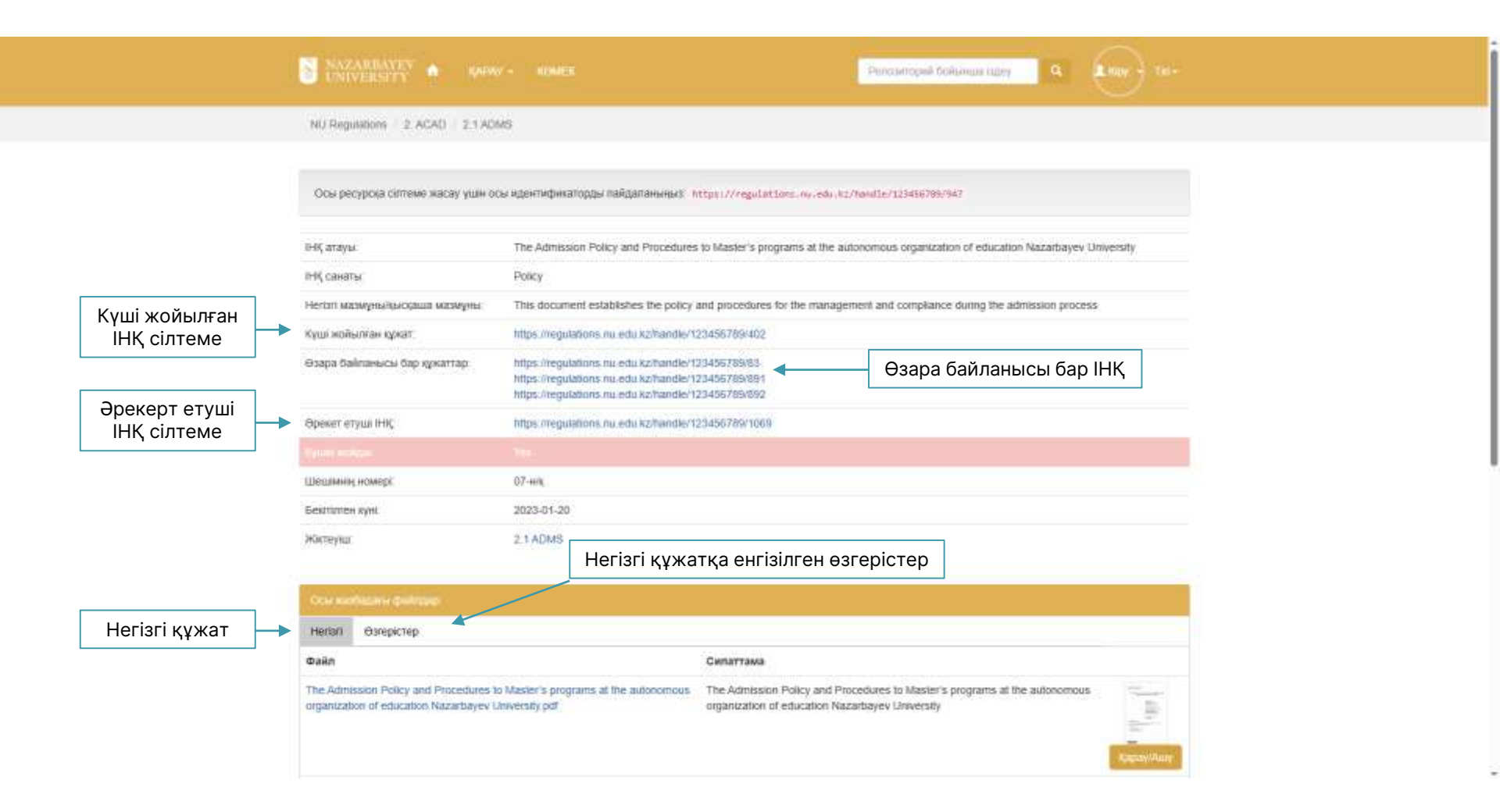

## ІНҚ бөлісу

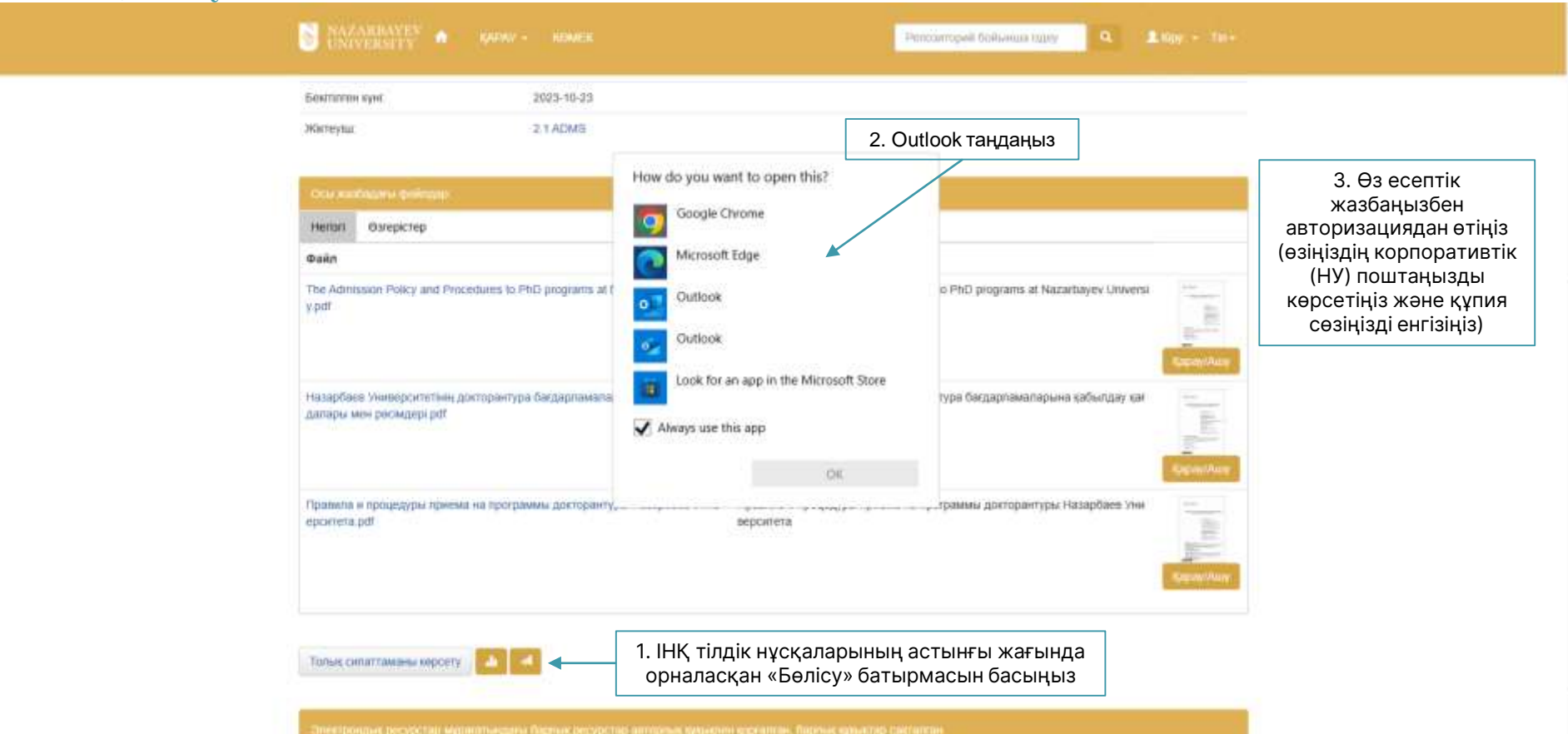

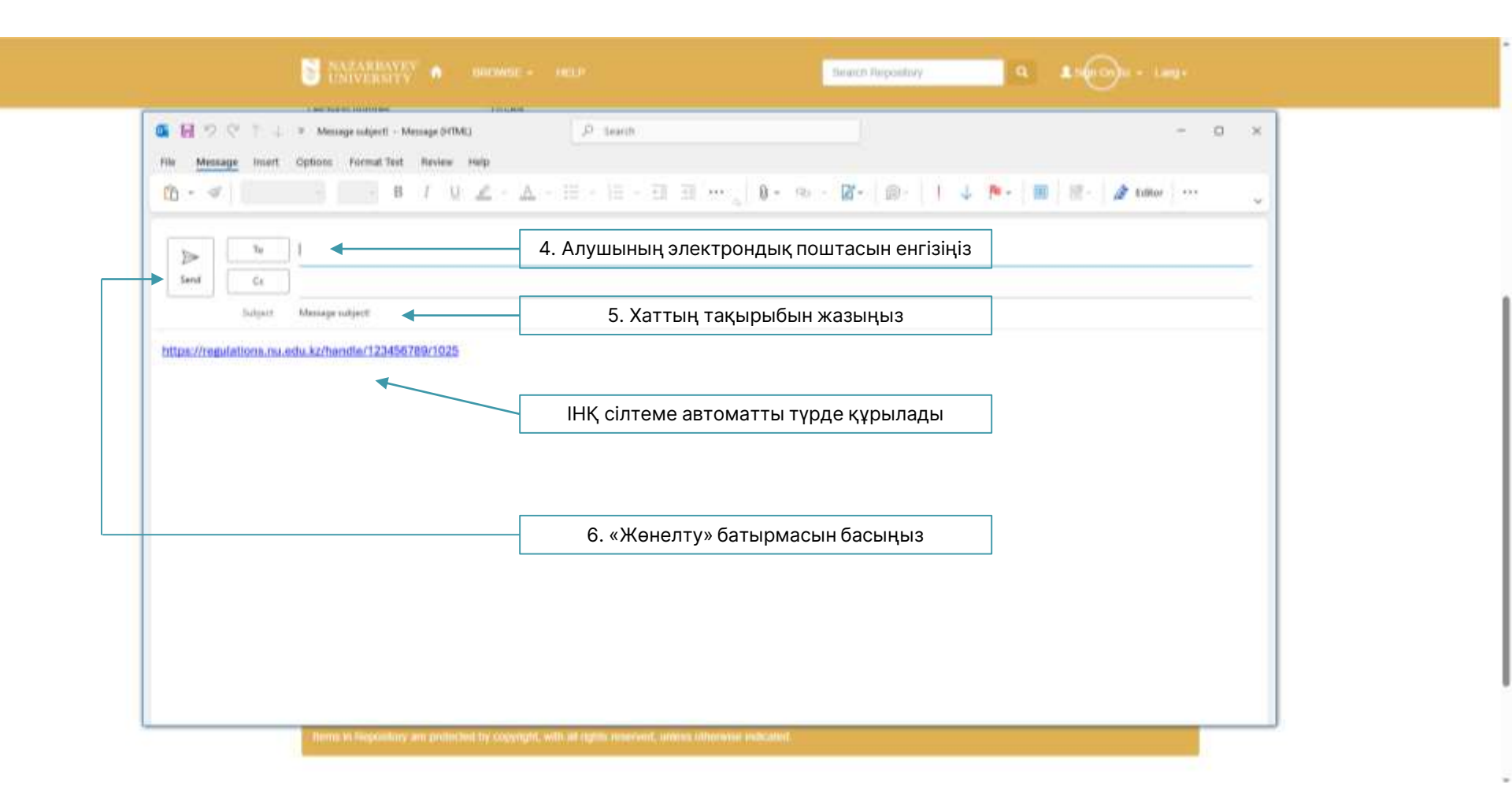